## Arbeidslisten kommer ikke opp.

Når det oppleves at arbeidslister ikke vises i CosDoc+ appen kan dette komme av ulike grunner. Vi har derfor laget en liste over ting som kan sjekkes ut.

## Har ansatt sjekket på avanserte innstillinger om alle servicer står til online?

Dette sjekkes ved å logge ut av appen og velge de tre knappene øverst til høyre og velg avansert

| Innlogging                                            |        |
|-------------------------------------------------------|--------|
|                                                       |        |
| Brukernavn                                            |        |
| Passord                                               |        |
| Har forbindelse                                       |        |
| LOGG INN                                              |        |
| Avanserte innstillinger                               |        |
| Avdeling: Support<br>Status på DIPS CosDoc+ Tjenester |        |
| KlientsService                                        | Online |
| JournalsService                                       | Online |
| OppdragsService                                       | Online |
| OrganisasjonService                                   | Online |
| KodeverkService                                       | Online |

OBS: Dersom både 4G og Wifi brukes kan nettverket falle ut når enheten prøver å bytte mellom nettverkene.

## Har ansatt verifisert at de er innlogget med rett stilling i CD+?

Når det opprettes ansettelse på CosDoc Basis er det viktig at det er den rette stillingen som blir koblet til arbeidsgruppen den ansatte skal bruke.

Det er derfor viktig at det kommer tydelig fram hvilken stilling den ansatte er logget inn med og at stillingsnummeret ikke er brukt tidligere. Sett derfor hake på avsluttede stillinger for å sjekke at nummeret på stillingen ikke har vært i bruk.

I basis har dere mulighet til å skrive fritekst i feltet Stillingskode:

| Registre                                                          | er i Ide   | entit | etsreg | gister   |        |            |         |         |       |                 |          |           |             |             |                | >   |
|-------------------------------------------------------------------|------------|-------|--------|----------|--------|------------|---------|---------|-------|-----------------|----------|-----------|-------------|-------------|----------------|-----|
| Endre                                                             |            |       |        |          |        |            |         |         |       |                 |          |           |             |             | 330            |     |
| Kode FAI                                                          | N          |       | Navn   | Anton, F | etter  |            |         |         |       |                 | Kategori | 1         | NHNKateg    | gori: 1 🗸 🗸 | Person         |     |
| Personal                                                          | ia         |       |        |          |        |            | System  | n       |       |                 |          | A         | utorisasjon |             |                |     |
| Passord Grupper                                                   |            |       |        |          |        |            |         |         |       |                 |          |           |             |             |                |     |
| Type B V Funksj. Passord Bekreft Må endres ved login Domenebruker |            |       |        |          |        |            |         |         |       |                 |          |           |             |             |                |     |
| Ansettels                                                         | er         |       |        |          | -      |            |         | _       |       |                 | -        |           |             |             |                |     |
| Hnr                                                               | St         | ١     | /ar    | ID       | Adm.er | Profil     | Def.adr | Def.del | Def.u | utv: % av full. | Timer    | Timer 100 | Fra Dato    | Til Dato    |                | ^   |
| 2                                                                 | 1          | 1     | 1      | 2        | 1 101  | 12SA       | 0       | 0       | D10   | 0%              | 0,00     | 0,00      |             |             |                |     |
| 25                                                                | <b>i</b> 4 | 20    | 1      | 25       | 4 130  | KJOK       | 110     | 10      | D10   | 0%              | 0,00     | 0,00      | 19.08.2023  | 12.11.2023  |                |     |
| 25                                                                | 3          | 21    | 1      | 25       | 3 4    | PROF       | 110     | 11      | D10   | 0%              | 0,00     | 0,00      | 18.08.2023  | 22.10.2023  |                |     |
| 25                                                                | 2          | 22    | 1      | 25       | 2 21   | LPRO       | 110     | 11      |       | 0%              | 0,00     | 0,00      | 17.08.2023  | 01.11.2023  |                |     |
| 25                                                                | 0          | 23    | 1      | 25       | ) 113  | 15VP       | 115     | 11      |       | 0%              | 0,00     | 0,00      | 15.08.2023  |             |                | ¥   |
|                                                                   |            |       |        |          |        |            |         |         |       |                 |          |           |             |             | Vis avsluttede |     |
| Period                                                            | le         |       |        |          | Defau  | tverdier   | r       |         | Ar    | nsettelse       |          |           | ar ved avsl |             | ]              |     |
| Stilling                                                          | 9          |       |        |          |        |            |         |         | S     | tilling         |          |           |             |             | Ny             |     |
| Stillin                                                           | g          | 1     | 1      |          | Uketim | etall full | 0,00    |         | s     | Stillingkode:   | ~        | Saksbeha  | ndler       | Søk *       | Varian         | t   |
| Prose                                                             | ent        |       | 0,00   | =        | Uketim | etall      | 0.00    | ī       | F     | aggruppe:       | ~        |           |             | _           | Slett          |     |
|                                                                   |            | L     |        |          |        |            |         |         |       | l               | _        |           |             |             | Lagre          |     |
|                                                                   |            |       |        |          |        |            |         |         |       |                 |          |           |             |             | Avbry          | t   |
|                                                                   |            |       |        |          |        |            |         |         |       |                 |          |           |             |             |                | - 1 |
|                                                                   |            |       |        |          |        |            |         |         |       |                 |          |           |             |             |                |     |
| -                                                                 |            |       |        |          |        |            |         |         |       |                 |          |           |             |             |                |     |
|                                                                   |            |       |        |          |        |            |         |         |       |                 |          |           | L.          | agre Av     | /bryt          |     |
|                                                                   |            |       |        |          |        |            |         |         |       |                 |          |           |             |             |                |     |

Da er det lett å finne igjen stillingen i CosDoc+:

| =   | Bytt stilling           |  |
|-----|-------------------------|--|
| 21  | Saksbehandler<br>Berger |  |
| 247 | Pleie- og omsorg        |  |

Når dette feltet er tomt er det kun Hnr som skiller på hvilken stilling dette gjelder og er da vanskelig å manøvrere seg i, da dette som oftest kun er informasjon systemansvarlig, eller den som oppretter stillinger, har:

| re                                                                     |     | 330                               |
|------------------------------------------------------------------------|-----|-----------------------------------|
| ode FAN Navn Anton, Fetter                                             |     | Kategori 1 VHNKategori: 1 VPerson |
| ersonalia System                                                       |     | Autorisasion                      |
| assord<br>ype B V Funksj. Passord ************************************ | ≡   | Bytt stilling                     |
| Hnr St Var ID Adm.en Profil Def.adr Def.c                              | 21  | Saksbehandler                     |
| 251 201 201 2<br>247 50 1 247 1 1MER 1<br>249 51 1 248 201 2           |     | Berger                            |
| 248 51 1 249 1001 15Vr 115                                             | 247 | ,                                 |
| Periode <u>D</u> efaultverdier                                         | 247 | Pleie- og omsorg                  |
| Stilling 24 Uketimetall full 0,00                                      | _   | į                                 |
| Prosent 0,00 Uketimetall 0,00                                          | 248 | Pleie- og omsorg                  |

## Er det sjekket at den ansatte har knyttet rett stilling til rett arbeidsgruppe?

For å sjekke dette må man først sjekke stillingsnumre på den ansatte i GID. Det er lett å glemme de stillingene som er avsluttet, sett derfor på hake på «Vis avsluttede» for å sikre at stillingsnumre ikke gjenbrukes.

| Registrer i Identitetsregister |                            |                 |                    |                             |                                 |                 |
|--------------------------------|----------------------------|-----------------|--------------------|-----------------------------|---------------------------------|-----------------|
| ndre                           |                            |                 |                    |                             |                                 | 505             |
| Kode FRØ Navn Fryd             | l, Frøken                  |                 |                    | Kategori                    | 1 VHNKateg                      | ori: 1 V Person |
| <u>P</u> ersonalia             |                            | System          |                    |                             | <u>A</u> utorisasjon            |                 |
| Passord                        |                            |                 |                    |                             |                                 | Grupper         |
| Type B 🗸 Funksj.               | Passord                    | Bek             | reft               | Må en                       | idres ved login Domene          | ebruker         |
| Ansettelser                    |                            |                 |                    |                             |                                 |                 |
| Hnr St Var ID                  | Adm.en Profil              | Def.adr Def.del | Def.utv % av full. | Timer                       | Timer 100 Fra Dato              | Til Dato        |
| 12) 1                          |                            |                 |                    |                             |                                 |                 |
|                                |                            |                 |                    |                             |                                 |                 |
| 20 3 1                         | 206 AVDE AVSP              | AVDE 11         | D10 0%             | 0,00                        | 0,00                            |                 |
| 205 3 1<br>213 4 1             | 206 AVDE AVSP   218 1 110A | AVDE 11         | D10 0%             | <b>0,00</b><br>0,00         | 0,00<br>0,00 02.08.2022         | 15.10.2022      |
| 20331<br>21341<br>Oppsum       | 206 AVDE AVSP   218 1 110A | AVDE 11         | D10 0%<br>0%<br>0% | 0,00<br>0,00<br><b>0,00</b> | 0,00<br>0,00 02.08.2022<br>0,00 | 15.10.2022      |
| 205 3 1<br>213 4 1<br>Oppsum   | 206 AVDE AVSP   218 1 110A | AVDE 11         | D10 0%             | 0,00<br>0,00<br><b>0,00</b> | 0,00<br>0,00 02.08.2022<br>0,00 | 15.10.2022      |

Når vi har forsikret oss om at det ikke er like stillingsnumre sjekker vi på knappen «Grupper» for gruppemedlemskap.

| 🄊 Grup                | ppemed             | llemsskap           |            |            |                  |                  | _          |           | $\times$ |
|-----------------------|--------------------|---------------------|------------|------------|------------------|------------------|------------|-----------|----------|
| Ny                    | Sle                | ett Frisk opp Lagre | Avbryt     |            |                  |                  |            |           | Tilbake  |
| Id 1139<br>GID<br>Nav | )<br>)Kode<br>/n   | FRØ<br>Fryd, Frøken |            | (          | GruppelD<br>Navn | AVDE ~           | Arbeid     | splan     |          |
| Still                 | ling<br>satt fra - | 3 v Soltunet        |            | 06         | Medlem fra -     | til 14.09.2022 - |            |           |          |
| AnsID                 | Nr                 | Stilling            | Fradato    | Tildato    | Gr               | Gruppe           | Fradato    | Tildato   |          |
| 206                   | 3                  | Soltunet            | 04.05.2020 |            | AVDE             | Soltunet         | 14.09.2022 |           |          |
| 218                   | 4                  | arb plan            | 02.08.2022 | 15.10.2022 | 1000             | Avdeling Blå     | 02.08.2022 | 15.10.202 | 22       |
| 206                   | 3                  | Soltunet            | 04.05.2020 |            | AVDE             | Soltunet         | 07.06.2022 |           |          |
|                       |                    |                     |            |            |                  |                  |            |           |          |

Dersom alt ser greit ut her, flytter vi oss over til turnusplanen for den aktuelle arbeidsgruppen.

Der sjekker vi at vi finner den ansatte i turnusplanen med det aktuelle stillingsnummeret:

| Arbeidsp<br>Arbeidsp<br>Arbeidsp<br>Dater Arb | olan - Soltunet<br>ruker 🔝 Arbeidsplan Faktu<br>eidsoruppe | ra Ressurs 🖺 Sak  | 💌 (11)           | Melding 🕼 Lister                | 🕒 Rapporter 💮 I | Innstillinger 💧 Hjem | Avslutt             | - C             | ı ×        |     |
|-----------------------------------------------|------------------------------------------------------------|-------------------|------------------|---------------------------------|-----------------|----------------------|---------------------|-----------------|------------|-----|
| 10                                            | Dppdrag                                                    | 2 Oversikt vakter | ſ                | <u>3</u> Faste oppdra           | g               | <u>4</u> Turnusplan  | <u> </u>            | <u>5</u> Fravær |            | 1   |
| Turnuspla<br>1067                             | n Fom<br>19.09.2022 07:00                                  | Tom               | Ant uker St      | atus<br>Hiberte<br>emedlemsskap |                 |                      |                     | _               | <i>-</i>   | ×   |
| Uke                                           | Ansatt                                                     | Stilling % Faggr  |                  | Class Estate and                | Lana Ashat      |                      |                     |                 |            | THE |
| E Total<br>E Sum<br>1                         | 1142_Liste_Soltunet_DAG                                    | 1 000%            | Id 1139<br>GIDKe | ode FRØ                         |                 | Gruppell             | AVDE                | Arbeids         | plan       |     |
| 1                                             | 1142_Liste_Soltunet_NATT                                   | 1 000%            | Navn             | Envil Erake                     |                 | Navn                 | Soltunet            |                 |            |     |
| 1                                             | 1143_Liste_Soltunet_DAG                                    | 1 000%            | Stillio          |                                 |                 |                      | obiunci             |                 |            |     |
| 1                                             | 1143_Liste_Soltunet_NATT                                   | 1 000%            | Suing            | 3 4 50                          | tunet           | 206                  |                     |                 |            |     |
| 1                                             | 1144_Liste_Soltunet_DAG                                    | 1 000%            | Ansa             | tt fra - til 04.05.2020         | -               | Medlem               | fra - til 14.09.202 | 2 -             |            |     |
| 1                                             | Fryd, Frøken                                               | 3 000%            | AnsID N          | Ar Stilling                     | Fradato         | Tildato Gr           | Gruppe              | Fradato         | Tildato    | _   |
| 1                                             | Gutt, Tiger                                                | 4 000%            | 206              | 3 Soltunet                      | 04.05.2020      | AVDE                 | Soltunet            | 14.09.2022      |            |     |
| 1                                             | Hansen, Bret                                               | 2 000%            | 218              | 4 arb plan                      | 02.08.2022      | 15.10.2022 1000      | Avdeling Blå        | 02.08.2022      | 15.10.2022 |     |
| 1                                             | Mus, Mikke                                                 | 2 000%            | 206              | 3 Soltunet                      | 04.05.2020      | ) AVDE               | Soltunet            | 07.06.2022      |            |     |
|                                               |                                                            |                   |                  |                                 |                 |                      |                     |                 |            |     |

Finnes ikke den ansatte i turnusplanen kan det sjekkes via knappen «Medlemmer».

Finn igjen den ansatte i nedre del for og dobbeltklikk. Da kommer det frem ID på stillingen og stillingsnummer som da kan sjekkes opp mot GID.

Er ikke den ansatte der, kan den legges til ved å skrive inn navn eller kode øverst i vinduet, velg ansatt, dobbelklikk og den vil legge seg til nede.

Dersom den ansatte ikke ligger med rett stilling i aktiv turnusplan, må det opprettes ny turnusplan når rett stilling er koblet til arbeidsgruppen.

|     |              | GRUPPE: AVDE - Soltunet                                   | ×  |
|-----|--------------|-----------------------------------------------------------|----|
|     |              | øk i identitetsregisteret:                                |    |
| 5   | Fravær       | Code: Navn: Grunne: V Sole Katenori V                     |    |
|     |              |                                                           |    |
|     | <b>a</b>     | Avd: per dato: 11.09.2023                                 |    |
|     | _            | d:                                                        |    |
|     | Turnusplan   |                                                           |    |
|     | Ny           | Sokeresultat                                              | +  |
|     | Endra        |                                                           |    |
| D   | Lindre       | Kode Navn Titkerin Makit Na Collies Medlem fra Medlem til |    |
| N   | Slett        | • Mediem i gruppen i penoden:                             |    |
| D N |              |                                                           |    |
|     |              | GIDKode FRØ                                               |    |
| N   |              | Navn Fryd, Frøken                                         |    |
|     | Gruppe/koder | Stilling 3 Saturat 1d 206                                 |    |
| D   | Medlemmer    |                                                           |    |
| N   |              |                                                           |    |
| N   | Vaktkoder    | Avbyt OK -                                                | +  |
|     | -            | Kode 🔺 Navn                                               | ^  |
|     | Turnusvakter | VL5 1144 Liste Soltunet NATT 1 14.09.2022                 |    |
|     |              | VLK 1142 Liste Soltunet NATT 1 14.09.2022                 |    |
|     | Lagre        | L A Hansen, Bret 2 Soltunet 14.09.2022                    |    |
|     | Avbryt       | FRØ Fryd, Frøken 3 Soltunet 14.09.2022                    |    |
|     |              | FRØ Fryd, Freken 3 Soltunet 07.06.2022                    |    |
|     |              | MMU Mus, Mikke 2 Soltunet 14.09.2022                      | ~  |
|     |              | Endre valg Slett valg Lagre Avbry                         | /t |

Prøver å velge annen arbeidsliste, men får opp feilmelding

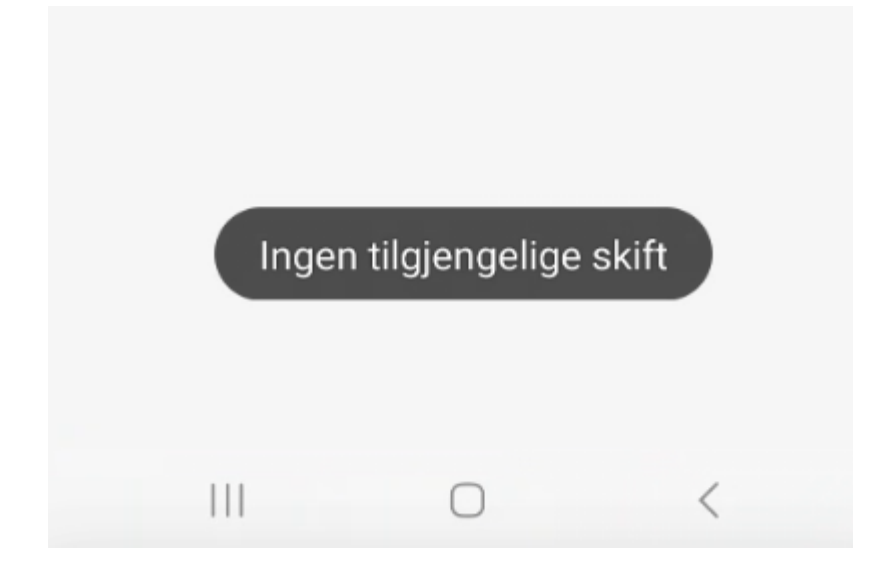

Meldingen «ingen tilgjengelige skift» kommer når det gjøres forsøk på å velge annen arbeidsliste uten å være medlem av gruppen.